## 注意事項:

1. 正常版面列印 (寬度: 11.5 cm 高度: 15.5 cm):

| 歹<br>歹         | 们印時,請按"預覽列印",假若版面仍爲 A4,則請修改下列                                                              |
|----------------|--------------------------------------------------------------------------------------------|
| l<br>記         | 设定,使符合版面大小:                                                                                |
| а.<br>b.<br>c. | 至電腦的"控制台",點選"印表機"<br>上面功能列上,點'檔案"\伺服器內容<br>當出現'列印伺服器 內容'對話框,請在中間處,勾選『建立新格式』,下面的『紙<br>張大小』: |
|                | ● 請輸入: 寬度: <b>11.5</b> cm 高度: <b>15.5</b> cm                                               |
|                | 填好後,中間『格式名稱(N)』-請自行輸入.最後,按儲存格式.                                                            |
| d.             | 當你在按 <u>列印</u> 時,請進入"印表機內容",紙張尺寸(大小),請選擇您剛才設定並儲存的格式名稱即可進行列印.                               |

2.或可利用網站上提供的另一 A4 版面套印檔.